เปิดโปรแกรมเว็บบราวเซอร์ เช่น Internet Explorer หรือ Mozilla Firefox

1. พิมพ์ http://sut-guest.sut.ac.th

| 2.50 | B cut quest cut as th |  |
|------|-----------------------|--|
|      |                       |  |

2. Username (ชื่อผู้ใช้งาน) และ Password (รหัสผ่าน) โดย Internet Account

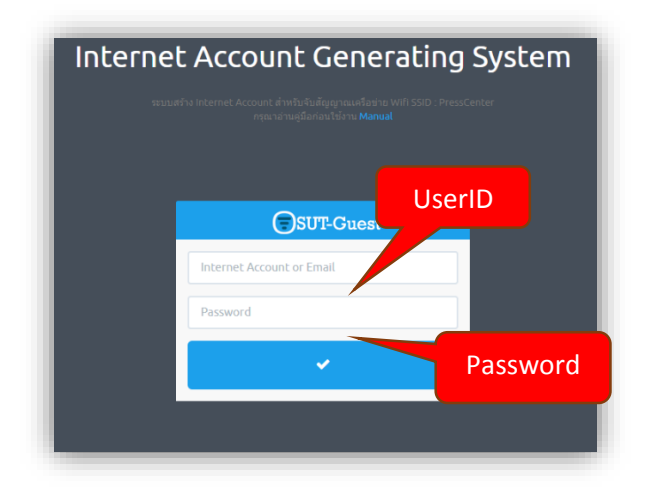

3. เลือก User (ด้านซ้านมือ) >> Generate User

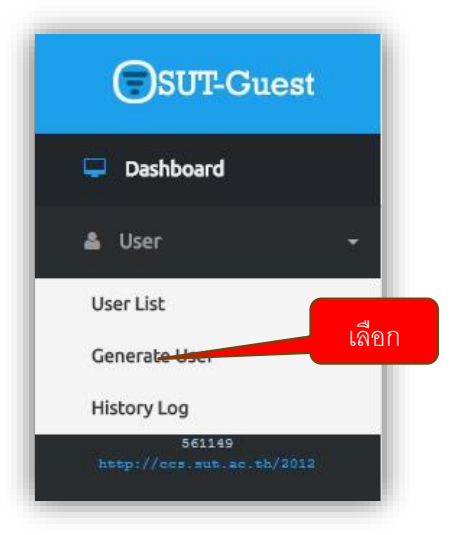

4. อ่านระเบียบ และข้อกำหนด หลังจากนั้น เลือกกด >> Next

| . Rules | 2. First Step                                                                                                    | 3. Second Step                                                                                                    | 4. Final Step                            |         |
|---------|----------------------------------------------------------------------------------------------------|----------------------------------------------------------------------------------------------------|------------------------------------------|---------|
|         |                                                                                                    |                                                                                                    |                                          | Previou |
|         |                                                                                                    | ระเบียบและข้อกำหนด                                                                                                    | •                                        |         |
|         | 1) การเข้าใช้งานระบบคอมพิวเตอร์และการต่<br>เข้าใช้ โดยจะมีการลงทะเบียนการเข้าใช้งาน ด<br>2) ผู้เข้าใช้งานจะต่องทำความเข้าใจและลงน                                  | อเชื่อมทาง อินเทอร์เน็ด ของ มหาวิทยาลัยเทคโนโลยีสุรมารี จะต่องปฏิบัติตามขั้นค<br>ามขั้นคอนของ มหาวิทยาลัยเทคโนโลยีสุรมารี<br>ามเพื่อยืนขันว่าจะปฏิบัติตามนโยบายการโช่งานระบบคอมพิวเตอร์และการเชื่อมต่อกั | อนในการขออนุญาต<br>กับ อินเทอร์เน็ต และ  |         |
|         | จะต้องทำความเข้าใจใหล่วนเปลี่ยนแปลงแก้ใ<br>3) หากพบว่าผู้ใช้งานมีการละเมิดนโยบายกา<br>ส่งตัวเพื่อด่าเนินคดีตามกฎหมาย หากการละเมื                                   | ข<br>รใช้งานระบบคอมพิวเตอร์และการเชื่อมต่อกับ อินเทอร์เน็ต จะถูกลงโทษตามกฎระเบ้<br>ดูหน้นศิตต่อกฎหมายของประเทศ                                                                                           | มียม รวมใปถึงอาจจะ                       |         |
|         | 4) การใช้งานระบบคอมที่จันตอร์และการเชื่อม<br>กฎหมายประกอบอื่นๆที่เกี่ยวข้อง<br>5) มหาวิทยาลัยเทคโนโลยีสุรบารี ไม่สนับสนุ<br>ระทำศิตทางคอมพัวเตอร์ พ.ศ. 2550 และกฎห | ต่อหาง อินเทอร์เน็ต ไท่ปฏิบัติตามพระราชบัญญัติว่าด่วยการกระทำติดทางคอมพิวเซ<br>น หรือยืนยอมให้ผู้ใช้งานของ มหาวิทยาลัยเทคโนโลยีสุรนารี กระทำติดต่อพระราชบ<br>มายประกอบอื่นๆที่เกี่ยวข้อง                 | ดอร์ พ.ศ. 2550 และ<br>มัญญัติว่าด้วยการก |         |
|         | <br>6) มหาวิทยาลัยเทคโนโลยัสรุนารี จะจัดไปได้<br>คอมพิวแตรรันละการเชื่อมต่อกับ อินเทอร์เน็ต<br>รหัส ทั้งนี้เพื่อความปลอดภัยของระบบโดยรรม                           | นื่อผู้ใช้ (USERID) และราหัสผ่าน(Password) ให้กับผู้ใช้งานที่มีหน่าที่เกี่ยวข้องกับกา<br>เป็นรายบุคคล และมีกฎในการใช่งานราหัสผ่านเช่น ความยาวของตัวอักษร หรือ ระยะเ                                      | หรืบง้านระบบ<br>เวลาที่ต่องเปลี่ยน       |         |

5. First Step >> เลือกPlan Name >> Department (ใส่ชื่อหน่วยงาน) >> Description (ใส่จุดประสงค์ หรือรายละเอียดใช้งาน) >> Next

| 1. Rules |             | 2. First Step                           | 3. Second Step |                 | 4. Final Step |
|----------|-------------|-----------------------------------------|----------------|-----------------|---------------|
|          |             |                                         |                |                 | Previous      |
|          | Plan Name   | Account_for_Guest (สำหรับหน่วยงานภายใน) | ×              | 1 เลือก         | 0             |
|          | Department  | ศูนย์คอมพิวเตอร์                        |                | 2 พืมพัทน่วยงาน |               |
|          | Description | สร้าง account งานเกษตรจำนวน 200 คน      | i              | 3 รายละเซียก    |               |
|          |             |                                         |                |                 |               |
|          |             |                                         |                |                 |               |

6. Second Step >> Amount (เลือกจำนวน Account ที่ต้องการสร้าง) >> Next

|        |     |     | Previous |
|--------|-----|-----|----------|
| Amount | 2   | . 0 | 2        |
|        | 2   |     | -        |
|        | 10  |     |          |
|        | 20  |     |          |
|        | 30  |     |          |
|        | 40  |     |          |
|        | 50  |     |          |
|        | 60  |     |          |
|        | 70  |     |          |
|        | 80  |     |          |
|        | 100 |     |          |
|        | 100 |     |          |
|        |     |     |          |
|        |     |     |          |

Final Step >> Start Date (วันที่เริ่มใช้งาน) >> End Date (วันที่สิ้นสุดการขอใช้งาน) >> Email (กรอกEmail เพื่อรับ Card Internet PDF) >> Finish

| 1. Rules   | 2. First Step                                               | 3. Second Step   | 4. Final Step |
|------------|-------------------------------------------------------------|------------------|---------------|
|            |                                                             |                  | Previous      |
| Start Date | วันที่เริ่มต้นใช้งาน<br>18 <b>1 เ</b> มษายน <b>2</b> Z561   | 3.               | 0             |
| End Date   | วันที่สั้นสุด<br>18 <mark>4 •</mark> เมษายน <b>5</b> • 2561 | <mark>6</mark> 7 |               |
| Email      | nattawat@sut.ac.th                                          | 0                |               |
|            |                                                             |                  |               |

ระบบจะแสดงข้อมูลตามจำนวนที่เลือก พร้อมรายละเอียดวันหมดอายุ พร้อมทั้งข้อมูลจะส่งรายละเอียดตาม Email หรือจะ กด Download File PDF

| card Create | e Success you can start dow     | nload usercard by click " <u>Here</u> " | "<< กดดาวน์โหลด pdf file 🚺 |                         |                             |                           |                             |
|-------------|---------------------------------|-----------------------------------------|----------------------------|-------------------------|-----------------------------|---------------------------|-----------------------------|
| นะนำ! ระบบ' | โค้ส่งข้อมูลไปยัง Email : natta | awat@sut.ac.th mail send O              | К                          |                         |                             |                           |                             |
|             |                                 |                                         |                            |                         |                             |                           |                             |
| No          | llearname                       | Paceword                                | Profile                    | Evoire                  | Start Date                  | End Date                  | Email                       |
| No.         | Username<br>sut9145             | Password<br>p502084                     | Profile<br>18-April-2018   | Expire<br>18-April-2018 | Start Date<br>18-April-2018 | End Date<br>18-April-2018 | Email<br>nattawat@sut.ac.th |

8. ระบบจะส่ง Email ไปยัง Mail ที่ท่านได้กรอกไว้ขั้นต้น Final Step จากนั้นเลือกที่ไฟล์ PDF หรือเลือก Click

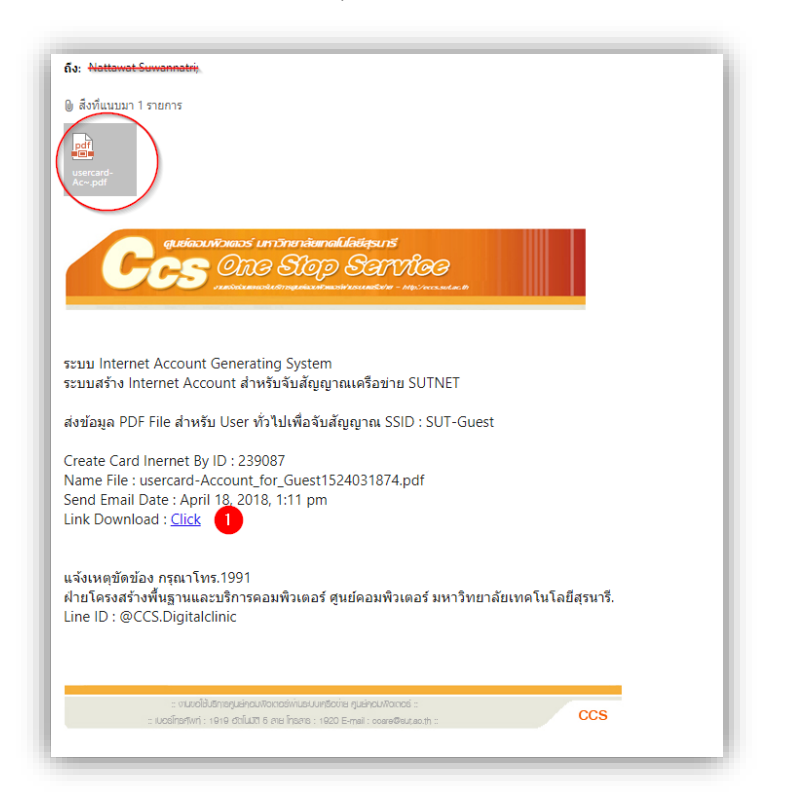

9. เปิดไฟล์ PDF ก็จะได้ User / Password ตามที่ท่านขอ และสามารถใช้งานได้ตามกำหนดระยะเวลา และสามารถใช้งาน

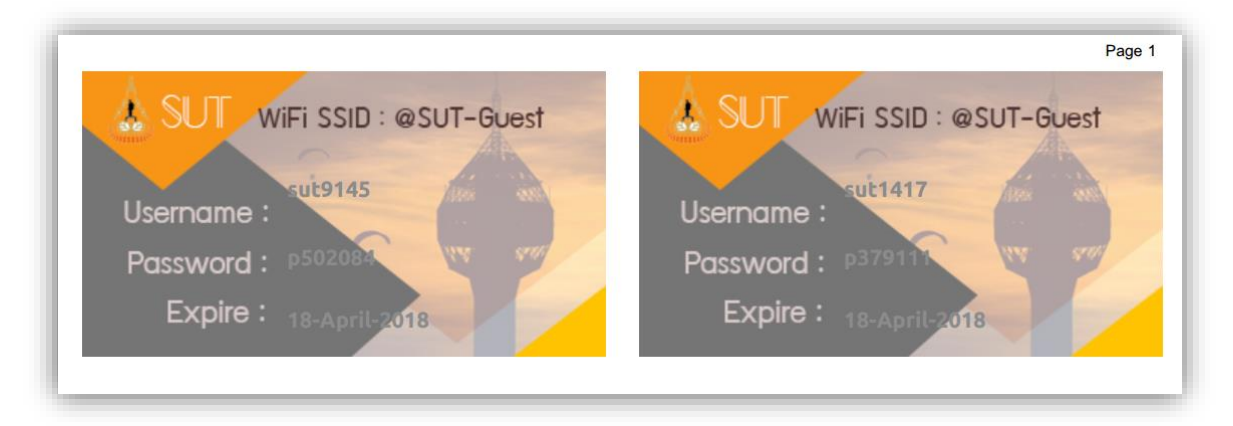

## หมายเหตุ

User และ Password จะสามารถใช้งานเฉพาะจับสัญญาณเครือข่าย WIFI : SUT-Guset เท่านั้นแจ้งเหตุขัดข้อง Tel. 1919 Line ID : @CCS.Digitalclinic